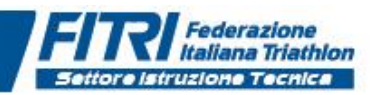

# **PROCEDURA D'ISCRIZIONE 2018**

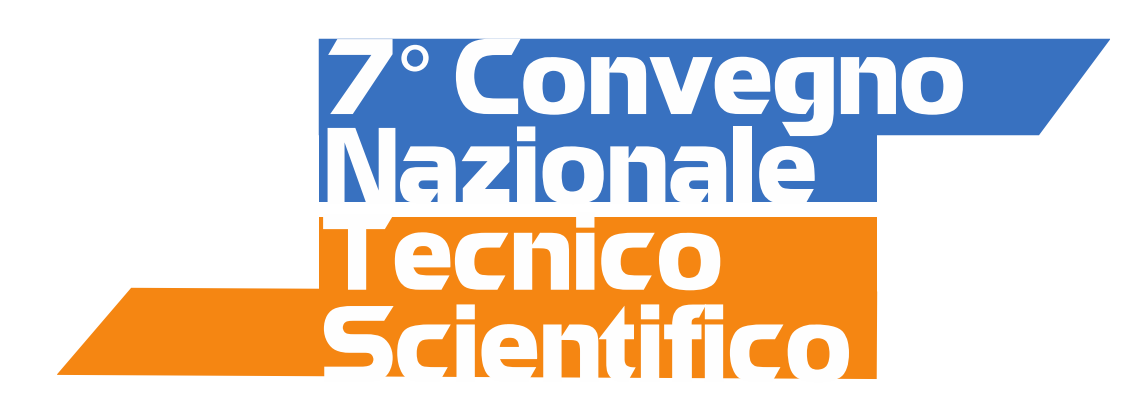

### PUNTO 1.

Seguire il link di rimando situato sul sito federale nella sezione Settore>SIT>Calendario SIT>Convegno Nazionale 2018

http://formazionefitri.it/joomla/index.php/s-i-t/convegno-nazionale/iscrizione-convegno

#### PUNTO 2.

Compilare il form per l'inserimento dei dati. Gli asterischi rossi indicano i campi obbligatori.

| Giovedì, 19 Luglio 2018                                                                                                |                                                                                                    | <b>f 🍠</b> 81                                                                                                    | . You<br>Tube |
|----------------------------------------------------------------------------------------------------|----------------------------------------------------------------------------------------------------|----------------------------------------------------------------------------------------------------|---------------|
|                                                                                                    |                                                                                                    |                                                                                                    |               |
| Home LOGIN PRO                                                                                                    | OVE PSN 🖕 S.I.T. 🛫                                                                                                    |                                                                                                    |               |
|                                                                                                    |                                                                                                    |                                                                                                    |               |
|                                                                                                    | Convegno: *                                                                                                    | Settimo Convegno Nazionale - Cesena                                                                                                    |               |
| P Convegino<br>Nazionale<br>I ecitico<br>Scientifico<br>Scientifico<br>Scientifico<br>Ad Income 2018<br>Ad Income 2018 | Cognome: *                                                                                                    |                                                                                                    |               |
|                                                                                                    | Nome: *                                                                                                    |                                                                                                    |               |
|                                                                                                    | Tessera Fitri: *                                                                                                    |                                                                                                    |               |
|                                                                                                    | Codice fiscale: *                                                                                                    |                                                                                                    |               |
|                                                                                                    | Email: *                                                                                                    |                                                                                                    |               |
|                                                                                                    | Conferma email: *                                                                                                    |                                                                                                    |               |
|                                                                                                    | Telefono: *                                                                                                    |                                                                                                    |               |
|                                                                                                    | Data di nascita: *                                                                                                    |                                                                                                    |               |
|                                                                                                    | CONSENSO PER TRA<br>Il sottoscritto, presa vis<br>Regolamento Generale<br>GDPR) del 27 aprile 20<br>Il dello Statuto e del Ce<br>www.fitri.lt nella sezion | ATTAMENTO DEI DATI PERSONALI<br>ione dell'informativa sul trattamento dei dati personali ai sensi dell'art. 13 del<br>e sulla protezione dei dati n. 2016/679 (General Data Protection Regulation –<br>016, per il tesseramento alla Federazione Italiana Triathlon ai sensi del Titolo<br>apo VI del Regolamento Organico, consultabile e scaricabile sul sito FITRI<br>e "download/privacy" (di seguito, "Informativa"), che dichiara di conoscere |               |

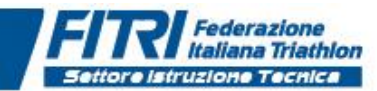

#### PUNTO 3.

Cliccando su ISCRIVITI, partirà una comunicazione automatica di conferma pre-iscrizione alla mail inserita nel form.

```
      Da: Formazione Fitri [mailto:info@formazionefitri.it]

      Inviato: lunedi 23 luglio 2018 15:33

      A: settoreistruzionetecnica@fitri.it

      Oggetto: preiscrizione Convegno Nazionale Cesena

      Buongiorno,
l'ufficio "Settore Istruzione Tecnica" ha ricevuto la sua preiscrizione al 7º Convegno Nazionale FITRI.

      Non appena verificata la regolarità del tesseramento federale, verrà inviata mail contenente le istruzioni per il pagamento del Convegno tramite bonifico bancario.

      Cordiali saluti
Segreteria SIT
```

#### PUNTO 4.

Il Settore Istruzione Tecnica FITRI verificherà la posizione dell'iscritto e se compatibile con i requisiti di accesso, abiliterà la procedura di effettiva iscrizione e pagamento inviando nuova comunicazione con le istruzioni da seguire (vedi sotto).

```
Da: Formazione Fitri [mailto:info@formazionefitri.it]
Inviato: lunedì 23 luglio 2018 15:33
A: settoreistruzionetecnica@fitri.it
Oggetto: Conferma iscrizione Settimo Convegno Nazionale FITRI - Cesena 24 Novembre 2018
Gentile COGNOME NOME.
con la presente, si conferma l'avvenuta preiscrizione al 7° convegno Nazionale FITRI che si svolgerà a Cesena il prossimo 24 novembre.
PERFEZIONAMENTO ISCRIZIONE (Importante):
Al fine di completare la procedura seguire il link sotto riportato e compilare il form con:

    numero di tessera;

 - copia del bonifico in formato PDF o JPEG (con peso massimo 3000 Kb). Il nome del file deve corrispondere al numero tessera.
Esempio: numero tessera 12345 nome del documento allegato 12345.pdf o 12345.jpg
Link completamento iscrizione: http://formazionefitri.it/joomla/index.php/s-i-t/convegno-nazionale/convegnouploadbonifico
INFORMAZIONI PAGAMENTO:
Quota pagamento iscrizioni
Tecnici FITri in regola con il tesseramento 2018
Dal 25 luglio al 24 settembre 2018 - € 60,00
Dal 25 settembre al 31 ottobre 2018 - € 70,00 (chiusura iscrizioni ore 14,00 - dopo non sarà più possibile accedere al sistema)
Dati per il bonifico da intestare a:
 Federazione Italiana Triathlon
Banca: BANCO BPM - Agenzia ROMA 45
IBAN: IT88 O 05034 03245 00000000941
Specificare la causale: cognome e nome - Iscrizione Convegno Nazionale FITRI 2018
l'invio della quota del bonifico perfeziona l'iscrizione e implica la presa visione per l'iscrizione al CN.
Si ricorda che la procedura di iscrizione si perfeziona esclusivamente nel form dei dati sopra specificati (n. tessera e copia del bonifico);
in caso contrario l'iscrizione al Convegno non sarà convalidata.
Cordiali saluti
Segreteria SIT Cordiali saluti
Segreteria S.I.T.
```

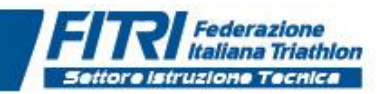

# PUNTO 5.

Nella comunicazione di preiscrizione (del punto 4) sarà inserito un link che permetterà di completare la procedura di iscrizione. Nel nuovo form, sarà <u>necessario ed obbligatorio</u> inserire il numero di tessera ed allegare copia in pdf o in formato JPG del bonifico bancario. Il nome del file allegato deve essere necessariamente uguale al numero di tessera.

| ŀ           | lome  | LOGIN       | PROVE PSN                           | S.I.T. |  |  |  |
|-------------|-------|-------------|-------------------------------------|--------|--|--|--|
| Tessera: *  |       |             |                                     |        |  |  |  |
| Bonifico: * |       | Scegli file | Scegli file Nessun file selezionato |        |  |  |  |
|             | Invia |             |                                     |        |  |  |  |

## PASSO 6.

Dopo la verifica sul pagamento, il SIT conferma l'iscrizione e comunica l'effettiva conclusione della procedura (vedi sotto).

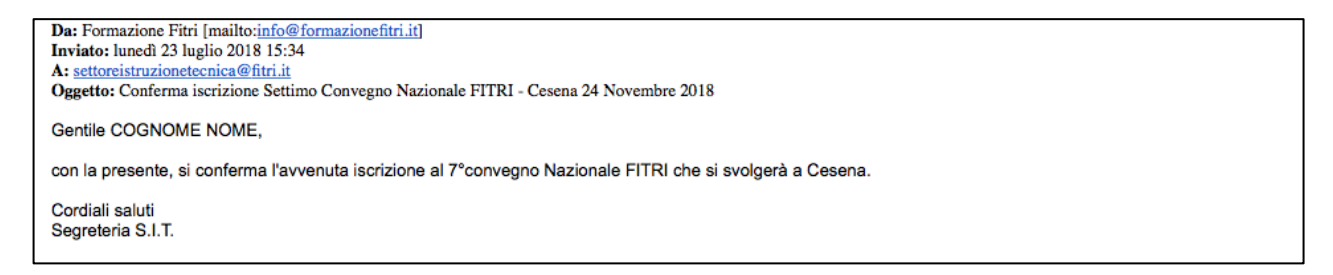

La procedura è così completata.